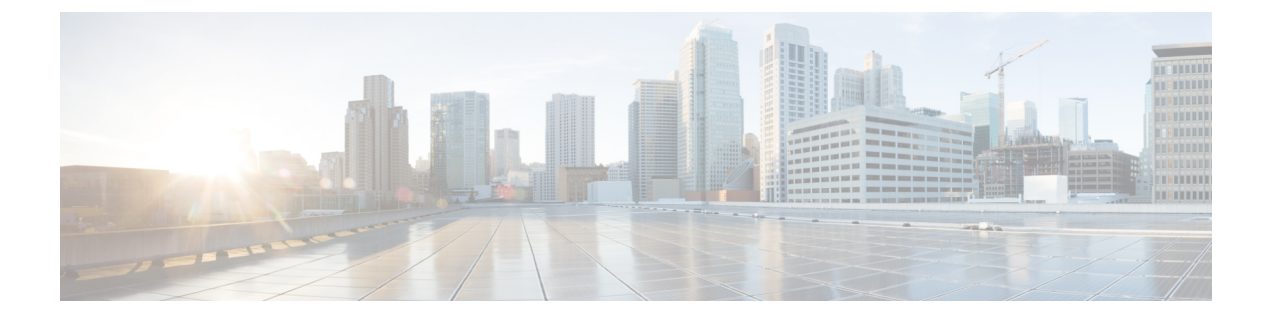

# **Global Search**

- Global Search in Detect and Locate, on page 1
- Search Your Assets, on page 1
- Search Rules For Each Search Types, on page 2
- Search Results, on page 3
- No Result Cases, on page 4
- Manage Columns in the Search Results, on page 6

## **Global Search in Detect and Locate**

Cisco Spaces: Detect and Locate aggregates and displays various devices in your network. These devices are clients, tags, Bluetooth Low Energy (BLE) tags, and interferers.

You can search for these devices using global search on Cisco Spaces: Detect and Locate.

The article covers various aspects of the global search process, including

- · initiating searches
- · managing search results, and
- · handling scenarios with no results.

## **Search Your Assets**

Search your assets by clicking the Search Devices button as shown in the image.

#### Figure 1: Search Devices Button

| Sampada-Account / Campus-automation / CiscoBuilding24 |   |      |   |          |   |                 | Search hutton | Search button |                         |  |
|-------------------------------------------------------|---|------|---|----------|---|-----------------|---------------|---------------|-------------------------|--|
| 😂 floor3 🔹                                            |   |      |   | ~        |   |                 |               |               |                         |  |
| <ul> <li>Clients</li> </ul>                           | ۲ | Tags | Ð | BLE Tags | Ð | 🔒 Rogue APs 🛛 🕫 | A Rogue       | 1 Interferers | Q Search Devices        |  |
| 74 <sup>1</sup><br>73                                 |   | 0    |   | 0        |   | 289             | 1             | 0             | <b>T</b> Filter Devices |  |

In the window that opens, you can search all assets tracked by your Cisco Spaces: Detect and Locate account.

#### Figure 2: Search Your Assets

| ≡ <sup>-i I-i I-</sup> Spaces |                                                           | ⊘   ∧                                         |
|-------------------------------|-----------------------------------------------------------|-----------------------------------------------|
| $()$ Detect and Locate $\lor$ | Search Type Mac Address Last 10 Searches Last 10 Searches | Search                                        |
| Bashboard                     | Mac Address<br>Label                                      |                                               |
| Deployment Information        | IP Address<br>SSID                                        |                                               |
| 🔑 Configure                   | User name                                                 |                                               |
| Accuracy Report               | k dana sala ada suna a                                    | Spaces LaunchPad                              |
| Notifications >               |                                                           | COVID-19 Apps and use cases to help           |
| ○ User Management >           |                                                           | you sarely reopen your businesses.<br>Dismiss |
| CD Related Links >            |                                                           | 20                                            |

Choose from the Search Type drop-down list and enter a value in the text field beside it.

#### Figure 3: Search Your Assets

| ≡        | cisco Spaces             |                            |                            | ଡ                                             |
|----------|--------------------------|----------------------------|----------------------------|-----------------------------------------------|
| 8        | Detect and Locate $\vee$ | Search Type<br>Mac Address | Last 10 Searches           | Search                                        |
|          | Dashboard                | Mac Address                |                            | 2. Enter a value to search                    |
| ō        | Deployment Information   | IP Address<br>SSID         | 1. Choose a Search<br>Type |                                               |
| Ŗ        | Configure                | User name                  |                            |                                               |
| 0        | Accuracy Report          | Mandankan                  |                            | Space LaunchDad                               |
| Q        | Notifications >          |                            |                            | COVID-19 Apps and use cases to help           |
| <u> </u> | User Management >        |                            |                            | you safely reopen your businesses.<br>Dismiss |
| C-D      | Related Links >          |                            |                            | (1)                                           |

You can search based on

- 1. MAC Address
- 2. Label
- 3. IP Address
- 4. SSID
- 5. Username, or
- 6. Manufacturer.

# **Search Rules For Each Search Types**

The global search applies different rules to each search type:

L

- 1. Exact matching is supported only for the Label search. For other search types, fuzzy matching is supported.
- 2. Format verification is supported for MAC address and IP address searches. If your input values contain illegal characters or an incorrect format, you can see alerts to warn you.

The table describes each search type and the applicable search rules.

#### Table 1: Global Search Rules

| Search By    | Matching Type Support | Format Verification |
|--------------|-----------------------|---------------------|
| MAC Address  | Fuzzy                 | YES                 |
| Label        | Absolute              | NO                  |
| IP Address   | Fuzzy                 | YES for IPv4        |
| SSID         | Fuzzy                 | NO                  |
| Username     | Fuzzy                 | NO                  |
| Manufacturer | Fuzzy                 | NO                  |

## **Search Results**

Search results are organized into different tabs by device type, such as BLE TAG, CLIENT, and INTERFERER. Only those device types that are included in the search results appear as tabs. If there is only one device in the search results, you can see detailed information of that device in your results.

To view detailed information of a device present in your search results, click on the device's MAC Address.

| Detect and Locate V                                           |    | Select Dev<br>Mac Add | ice Type<br>ress  | <b>X</b> ×           | 00         |                                             |                    |        |
|---------------------------------------------------------------|----|-----------------------|-------------------|----------------------|------------|---------------------------------------------|--------------------|--------|
| Dashboard                                                     |    | SEARCH                | RESULTS: BLE TAGS | (102) , CLIENTS (17) | , INTERFER | RERS (41) , TAGS (17)                       |                    |        |
| <ul> <li>Deployment Information</li> <li>Configure</li> </ul> | 'n | More Actio            | ons CLIENT        | INTERFERER           | TAG        |                                             |                    |        |
| <ul> <li>Accuracy Report</li> </ul>                           |    | 0 Select              | ted               |                      |            |                                             |                    |        |
| Notifications                                                 | >  |                       | MAC Address       | Device Labels        |            | Device Location                             | Coordinates        | Comput |
| Q User Management                                             | >  |                       | 00:0c:cc:58:29:c9 |                      |            | CiscoENAlpha->San Jose-<br>>SJC-24->Floor-3 | X: 288.3, Y: 32.5  | RSSI   |
| Related Links                                                 | >  |                       | 00:0c:cc:58:29:e9 |                      |            | CiscoENAlpha->San Jose-<br>>SJC-24->Floor-3 | X: 286.9, Y: 32.6  | RSSI   |
|                                                               |    |                       | 00:a0:50:82:b6:64 |                      |            | CiscoENAlpha->San Jose-<br>>SJC-24->Floor-3 | X: 180.6, Y: 106.9 | RSSI   |
|                                                               |    |                       | 00:fa:b6:08:ad:50 |                      |            | CiscoENAlpha->San Jose-<br>>SJC-24->Floor-3 | X: 104.6, Y: 31.7  | RSSI   |
|                                                               |    |                       | 00:fa:b6:08:ad:51 |                      |            | CiscoENAlpha->San Jose-                     | X: 98.1, Y: 35.6   | RSSI   |

#### Figure 4: Search Results Organized by Device-Type Tabs

# **No Result Cases**

If your search returns no results, you can see the No device available for this search message.

MAC address searches are an exception to this rule.

L

| Figure 5: No Search         | h Results Scena | rio |                                      |        |
|-----------------------------|-----------------|-----|--------------------------------------|--------|
| Select Device Type<br>Label | ∞ ∨             | sd  |                                      | Search |
|                             |                 |     |                                      |        |
|                             |                 |     |                                      |        |
|                             |                 |     |                                      |        |
|                             |                 |     | Q                                    |        |
|                             |                 |     |                                      |        |
|                             |                 |     | No devices available for this search |        |

### **Other Options When MAC Address Not Found**

If your MAC address search on the currently connected devices is unsuccessful, you can do one of the following:

- enable device tracing, or
- search the location history records.

#### Figure 6: Search Button

| SCIECT DEVICE | e lype                      |                      |                                           |
|---------------|-----------------------------|----------------------|-------------------------------------------|
| Mac Addres    | SS                          | $\times$             | 10:89:45:19:00:77                         |
| No results    | found in active devices lis | st. Do you want to s | earch the Location History?               |
|               | Adding Labels to t          | the devices will hel | p user to search devices more efficiently |
| Labels        |                             |                      |                                           |
| Enable        | device tracing              |                      |                                           |

### **Device Tracing**

You can enable device tracing for a specified MAC Address, even if the device is not currently active. Once device tracing is enabled, all debugging logs for this device are recorded. You can access these logs on the Amazon Web Services (AWS) cloud logs.

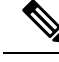

Note

For activated devices, you can enable device tracing on the device's detail page, as explained in the **Navigating the Device Overview Tab** section of the Access Device Details and Location History article.

### **Search From Location History**

**Search from location history** link triggers a new search on the location history records of a device. For example, if a device was previously connected to Detect and Locate, but is now disconnected, there should be a record in the location history. The **Search from location history** link searches this historical data, and if successful, displays the information.

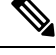

Note

For tenants with **SEE**, **EXTEND**, or **SMART\_VENUES** licenses, no history can be found on the **Location History** link.

### **Partial Values and Invalid Characters**

Your search result displays the No result found message for

- partial values (such as an incomplete MAC address), or
- search strings with invalid characters.

Figure 7: Searching for Partial Value or Invalid Characters

| Select Device Type<br>Mac Address | <ul> <li>∠</li> </ul> | 00.03:7f:11 | Search |
|-----------------------------------|-----------------------|-------------|--------|
| No Results Found                  |                       |             |        |

## **Manage Columns in the Search Results**

You can customize the display of your search results by choosing to hide or show specific columns. Click the three dots located at the top-right corner of the search results table.

Note

This feature is available in all tables on Detect and Locate.